| Un          | Universidade Santa Cecília |    | LISTA 10 |  |  |  |  |  |
|-------------|----------------------------|----|----------|--|--|--|--|--|
| DATA<br>/ / | Nome                       | N° |          |  |  |  |  |  |

1. No Form, vamos mudar algumas propriedades do Object Inspector, a saber:

| Propriedade  |              | Mudar para:             |
|--------------|--------------|-------------------------|
| +BorderIcons | BiSystemMenu | False                   |
|              | BiMinimize   | False                   |
|              | BiMaximize   | False                   |
| BorderStyle  |              | BsSingle                |
| Caption      |              | Movimento de um Sistema |
| Name         |              | Sistema                 |

2. Vamos inserir objetos sobre o nosso formulário, conforme layout abaixo, para tanto:

| Movimento de um Sistema                                                           |                                                            |                                                     |                                                                                      |                                                                                 |
|-----------------------------------------------------------------------------------|------------------------------------------------------------|-----------------------------------------------------|--------------------------------------------------------------------------------------|---------------------------------------------------------------------------------|
| <u>Variação Executar Limpar S</u> air                                             |                                                            |                                                     |                                                                                      |                                                                                 |
| Forças<br>G1 2 (N) G2 1 (N)<br>Variação<br>V Força G1 2 Passo<br>Força G2 5 Passo | <b>61</b><br>2.0<br>2.2<br>2.4<br>2.6<br>2.8<br>3.0<br>3.2 | 62<br>1.0<br>1.5<br>2.0<br>2.5<br>3.0<br>3.5<br>4.0 | Cisalhamento<br>50.000<br>35.000<br>20.000<br>5.000<br>-10.000<br>-25.000<br>-40.000 | Rot. Polia<br>16.667<br>11.667<br>6.667<br>1.667<br>-3.333<br>-8.333<br>-13.333 |

Vamos inserir objetos sobre o nosso formulário, conforme layout, para tanto, veja na aba Standard:

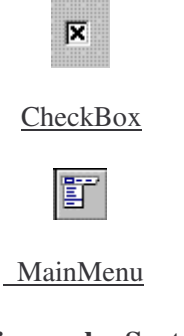

veja na aba System:

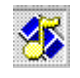

MediaPlayer

Eng © TPs - Eng © Profª: Dorotea Vilanova Garcia - Profª: Profº Célio H.C.Moliterno

3. Insira no canto superior esquerdo (01) um Panel e altere as propriedades abaixo:

|        | BevelInner | BevelOuter | Bevelwidth | Caption |
|--------|------------|------------|------------|---------|
| Panel1 | bvLowered  | bvRaised   | 2          |         |

- 4. Dentro deste Panel insira (05) cinco Label conforme layout e altere apenas a propriedade Caption, conforme layout.
- 5. Ainda neste Panel entre as Labels, insira (02) dois Edits da esquerda para a direita e altere as propriedades:

|       | MaxLength | Name | Text |
|-------|-----------|------|------|
| Edit1 | 5         | G1   |      |
| Edit2 | 5         | G2   |      |

6. Neste Panel, insira (01) um GroupBox, abaixo das Label e Edit já existentes, altere as propriedades:

|           | Caption  | Font               |
|-----------|----------|--------------------|
| GroupBox1 | Variação | Cor = Azul-marinho |
|           |          | Estilo = Negrito   |

7. Dentro do GroupBox criado, insira (02) dois CheckBox e altere as propriedades:

|           | Caption  | Cursor      | Name     |
|-----------|----------|-------------|----------|
| CheckBox1 | Força G1 | crHandPoint | Sinal_G1 |
| CheckBox2 | Força G2 | crHandPoint | Sinal_G2 |
|           |          |             |          |

8. Ao lado do CheckBox, insira (02) dois Edit e mude as propriedades:

|       | )         |          | F F F F F F F F F F F F F F F F F F F |
|-------|-----------|----------|---------------------------------------|
|       | MaxLength | Name     | Text                                  |
| Edit1 | 2         | Passo_G1 |                                       |
| Edit2 | 2         | Passo_G2 |                                       |
|       |           |          |                                       |

- 9. Em seguida dos Edit, insira (02) duas Label e mude a propriedade Caption para passo
- 10. Abaixo do GroupBox construído, insira outro Panel e altere as propriedades abaixo:

|        | BevelInner | BevelOuter | Bevelwidth | Caption |
|--------|------------|------------|------------|---------|
| Panel2 | bvLowered  | bvRaised   | 1          |         |

11. Dentro deste Panel, insira (03) três SpeedButton, conforme layout e mude as propriedades abaixo:

| Cursor      | Flat | Glyph   | Hint               | Layout      | Name    | ShowHint |
|-------------|------|---------|--------------------|-------------|---------|----------|
| CrHandPoint | True | Executa | Executa cálculos   | blGlyphLeft | Executa | True     |
| CrHandPoint | True | Limpa   | Limpa os dados     | blGlyphLeft | Limpa   | True     |
| CrHandPoint | True | Sai     | Encerrar o projeto | blGlyphLeft | Sai     | True     |

12. Ao lado do Panel construído, insira outro Panel conforme layout e altere as seguintes propriedades:

|              |             | BevelInner    | BevelOuter | Bevelwidth    | Caption      |
|--------------|-------------|---------------|------------|---------------|--------------|
|              | Panel3      | bvLowered     | bvRaised   | 3             |              |
| 13. Na parte | superior do | Panel, insira | um GroupBo | x e mude as p | ropriedades: |
|              |             | Caption       | n Color    | Ctl3D         | Name         |
|              | GroupBox    |               | clBlack    | False         | Quadro       |

Eng © TPs - Eng © Prof<sup>a</sup>: Dorotea Vilanova Garcia - Prof<sup>a</sup>: Prof<sup>o</sup> Célio H.C.Moliterno

14. Abaixo deste Panel, insira (01) uma MediaPlayer e altere as propriedades:

|              | Name     | +VisibleButtons  |
|--------------|----------|------------------|
| MediaPlayer1 | controle | BtPaly = true    |
|              |          | BtPause = true   |
|              |          | BtStop = true    |
|              |          | BtNext = true    |
|              |          | BtPrev = true    |
|              |          | BtStep = false   |
|              |          | BtBack = false   |
|              |          | BtRecord = false |
|              |          | BtEject = false  |

15. Ao lado do Panel construído, insira outro Panel e altere as propriedades abaixo:

|        | BevelInner | BevelOuter | Bevelwidth | Caption |
|--------|------------|------------|------------|---------|
| Panel4 | BvLowered  | bvRaised   | 2          |         |

- 16. Dentro deste Panel, insira (04) quatro Label conforme layout e altere apenas a propriedade Caption
- 17. Abaixo destas Label, insira (04) quatro ListBox, mude as propriedades:

|          | Name         | Font             |
|----------|--------------|------------------|
| ListBox1 | G1_List      |                  |
| ListBox2 | G2_List      |                  |
| ListBox3 | Cisalhamento | Cor = Vermelha   |
|          |              | Estilo = Negrito |
| ListBox3 | Rot_Polia    | Cor = Vermelha   |
|          |              | Estilo = Negrito |

18. Para finalizar, em qualquer lugar do seu layout insira (01) um componente MainMenu, acesse a propriedade Items e gere o Menu abaixo, alterando as propriedades especificadas:

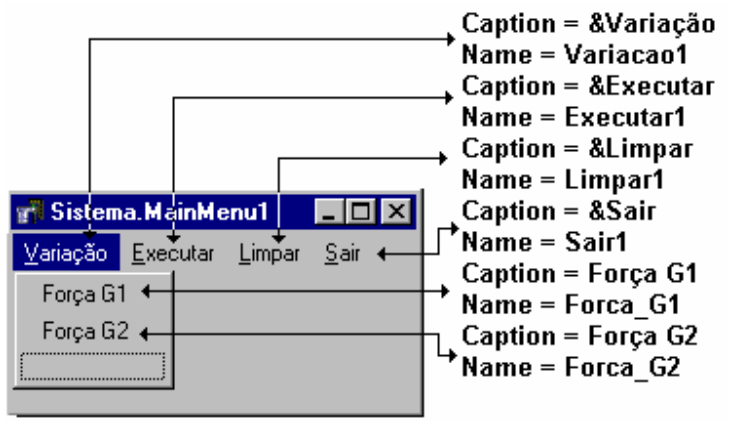

19. Agora que o layout esta concluido, vamos gravá-lo, pois utilizaremos o mesmo na próxima aula.

Eng © TPs - Eng © Prof<sup>a</sup>: Dorotea Vilanova Garcia - Prof<sup>a</sup>: Prof<sup>o</sup> Célio H.C.Moliterno